## Como mapear uma pasta no meu dispositivo da Apple (iMac, Macbook, Macbook Air, Mac Pro, etc.)?

28/04/2024 21:55:19

|            |                                                             |                     | Imprimir artigo da FAQ   |
|------------|-------------------------------------------------------------|---------------------|--------------------------|
| Categoria: | Pastas - compartilhamento de arquivos::Procedimentos comuns | Votos:              | 0                        |
| Estado:    | público (todos)                                             | Resultado:          | 0.00 %                   |
|            |                                                             | Última atualização: | Ter 18 Jan 16:59:56 2022 |

## Problema (público)

Como mapear uma pasta no meu dispositivo da Apple (iMac, Macbook, Macbook Air, Mac Pro, etc.)?

## Solução (público)

Para mapear uma pasta do Pastas@UFSC no Mac, os seguintes passos devem ser seguidos:

- 1. Abra uma nova janela do Finder:
- 2. Pressione as teclas Command e K
- 3. A janela de mapeamento será aberta:

Nesta janela, no campo "Endereço do Servidor" coloque conforme o exemplo, trocando apenas o nome da pasta. Se sua pasta for por exemplo "SeTIC", coloque smb://pastas.ufsc.br/SeTIC

Clique em seguida em Conectar

4. Serão pedidos então o usuário e senha para acessar a pasta. O usuário deve ser informado como ufsc\CPF. Se seu CPF for 000111000, por exemplo, o usuário ficaria ufsc\000111000. A senha é a mesma senha do idUFSC. Marque a opção "Recordar esa senha nas minhas chaves".

5. Está pronto o mapeamento. O Mac irá exibir a pasta mapeada e seus arquivos:

Um ponto importante: no mapeamento do Mac, ele não mantém o mesmo caso a máquina seja reiniciada. Neste caso, deve repetir os passos 1 a 3 deste tutorial. Como já gravamos a senha, ele não irá requisitar a mesma novamente.